Al-Mansour University College كلية المنصور الجامعة 2019-2020

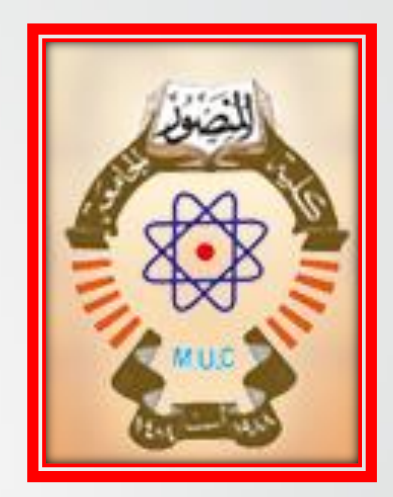

### استخدام برنامج EndNote في تنظيم المراجع العلمية

#### Dr. Ola Adel Qasim Ph.D Structural Engineering

What is the best as a reference manager software? Mendeley, EndNote

We can not say that what is the best. Both have distinct features.

Mendeley, Endnote, RefWorks, Zotero - it does not matter what the color of the cat is, as long as she catches mice.

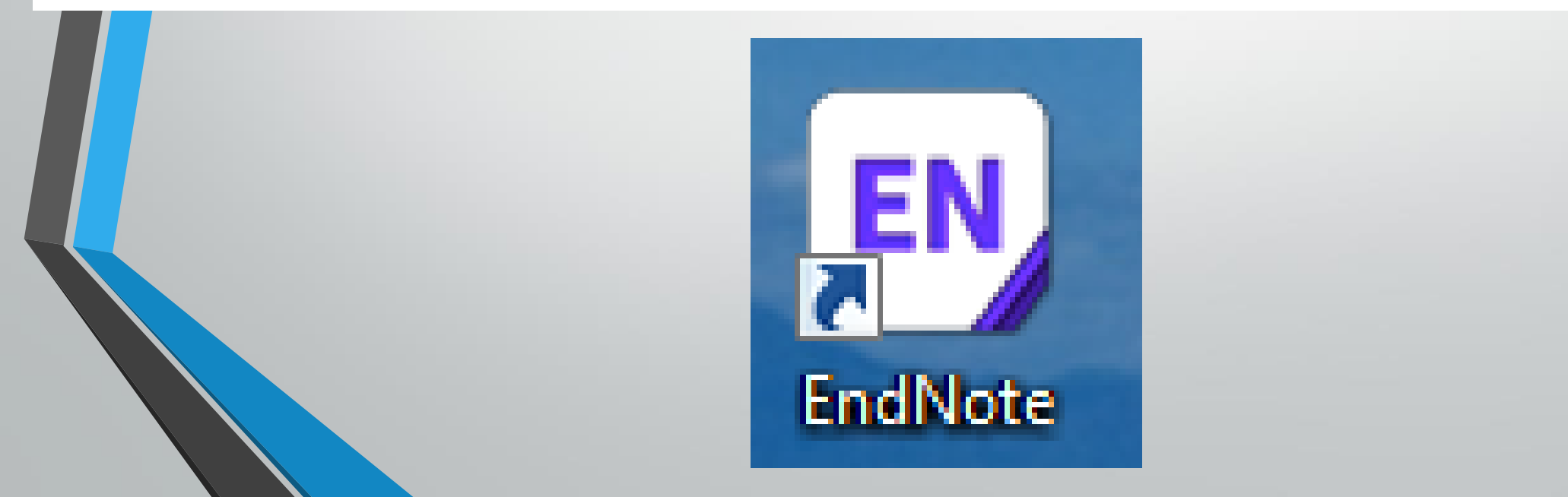

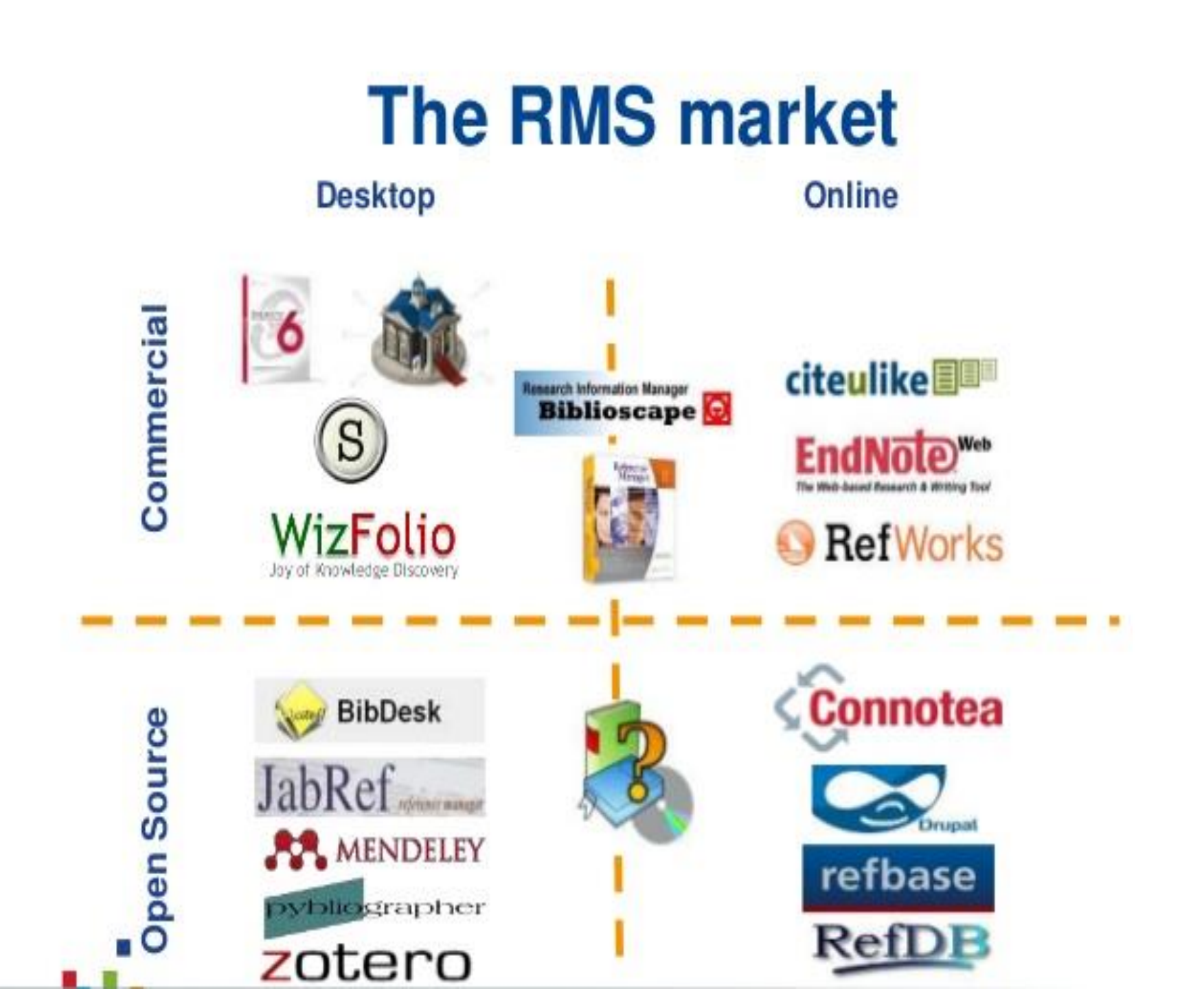

Reference Management System RMS نظم ادارة المراجع

# MENDELEY

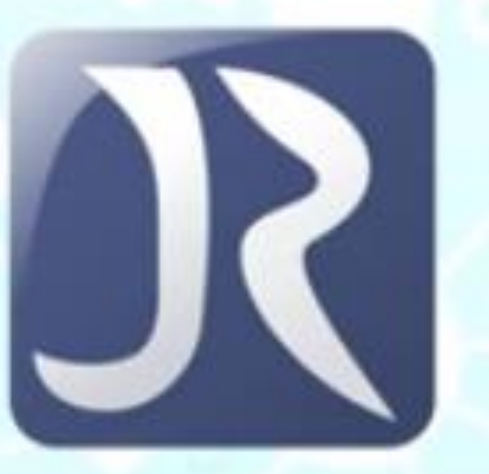

\$\$\$

Free

\$\$\$

Free

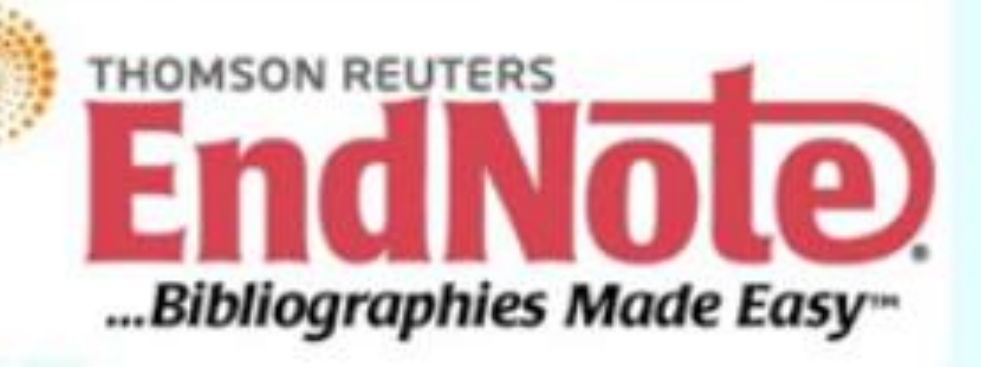

### Example of Bibliographic Software

| • | Endnote | Thoms |
|---|---------|-------|
|   |         |       |

- Zotero George Maso
- RefWorks ProQue
- Mendely Elsevi
- JabRef

- Thomson Reuters George Mason U
- ProQuest
- Elsevier
  - JabRef developers Free

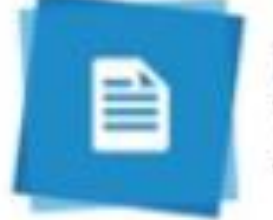

ProQuest" RefWorks

Zotero Sorting through your library

0

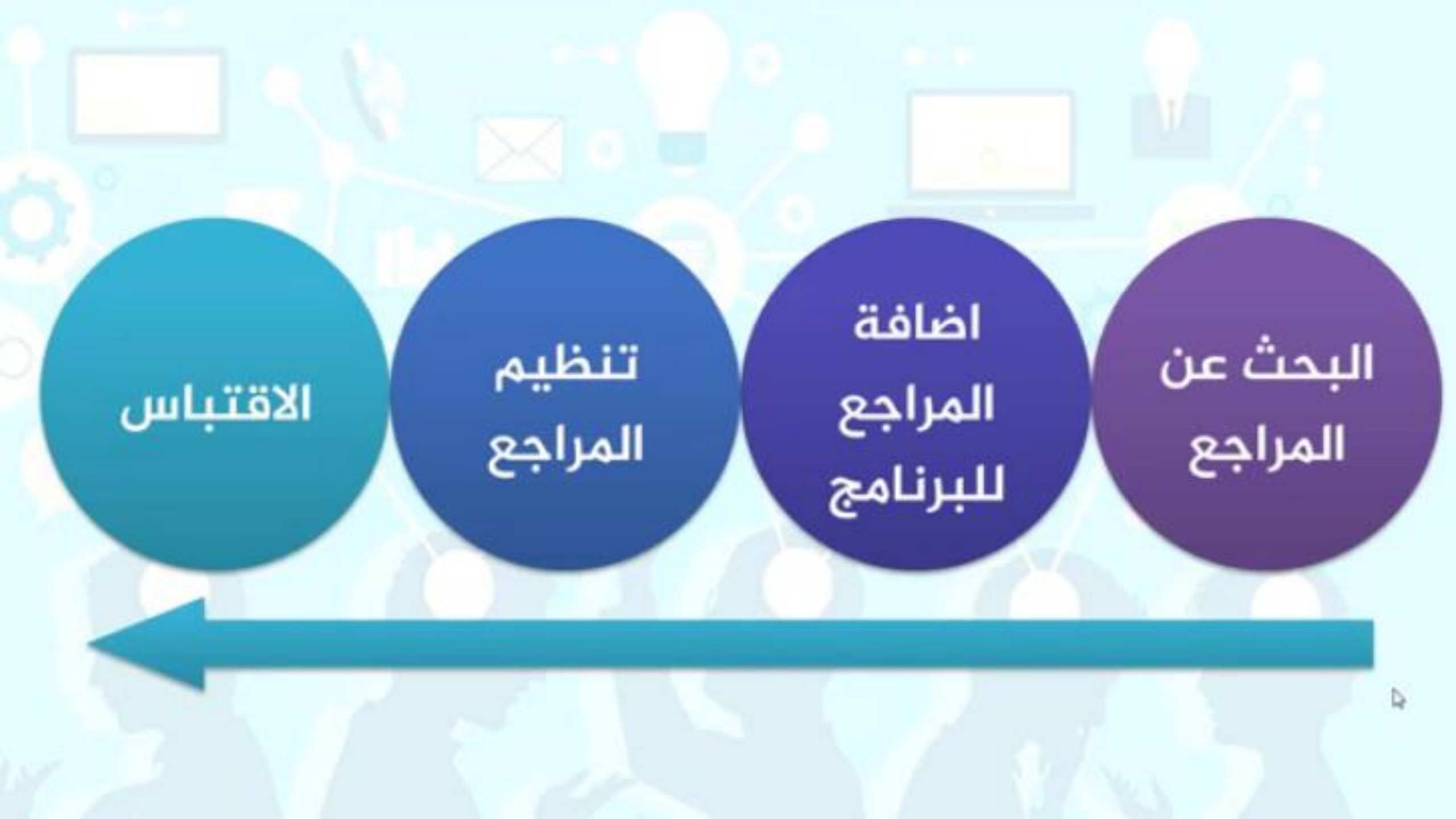

برنامج Endnote هو أحد البرامج الشهيرة و المفيدة في إدارة المراجع لأي باحث يعمل على أي بحث يشتمل على مصادر عديدة.

- من المميزات المفيدة للبرنامج:
- سهولة إنشاء مراجع جديدة و استخدامها في الملفات المختلفة.
  - إنشاء تلقائي لقائمة المراجع في نهاية ملف الوورد
- إنشاء مجموعات و أكثر من مكتبة للمراجع و تصنيفها و إعطاءها كلمات مفتاحية و غيرها
  - لديه أكثر من 6,000 نمط لصياغة المراجع.

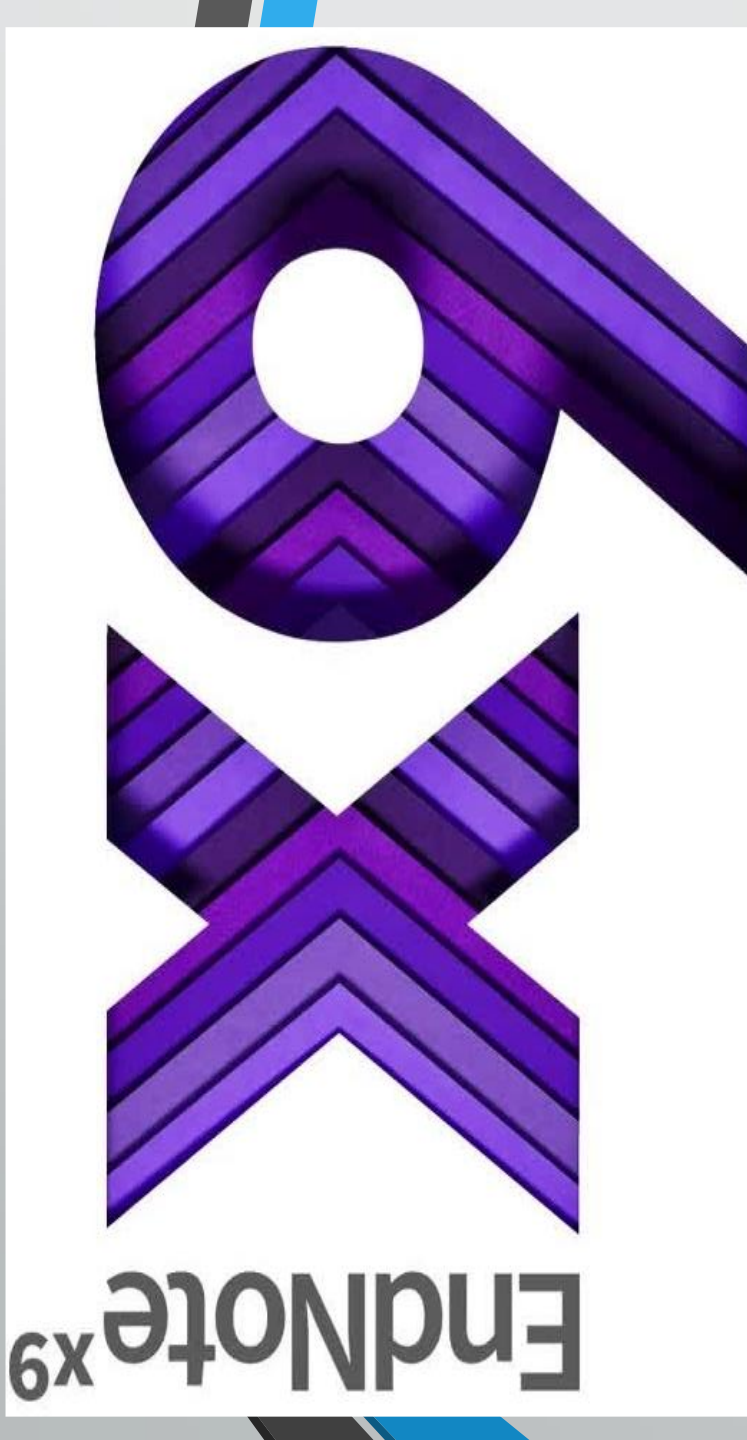

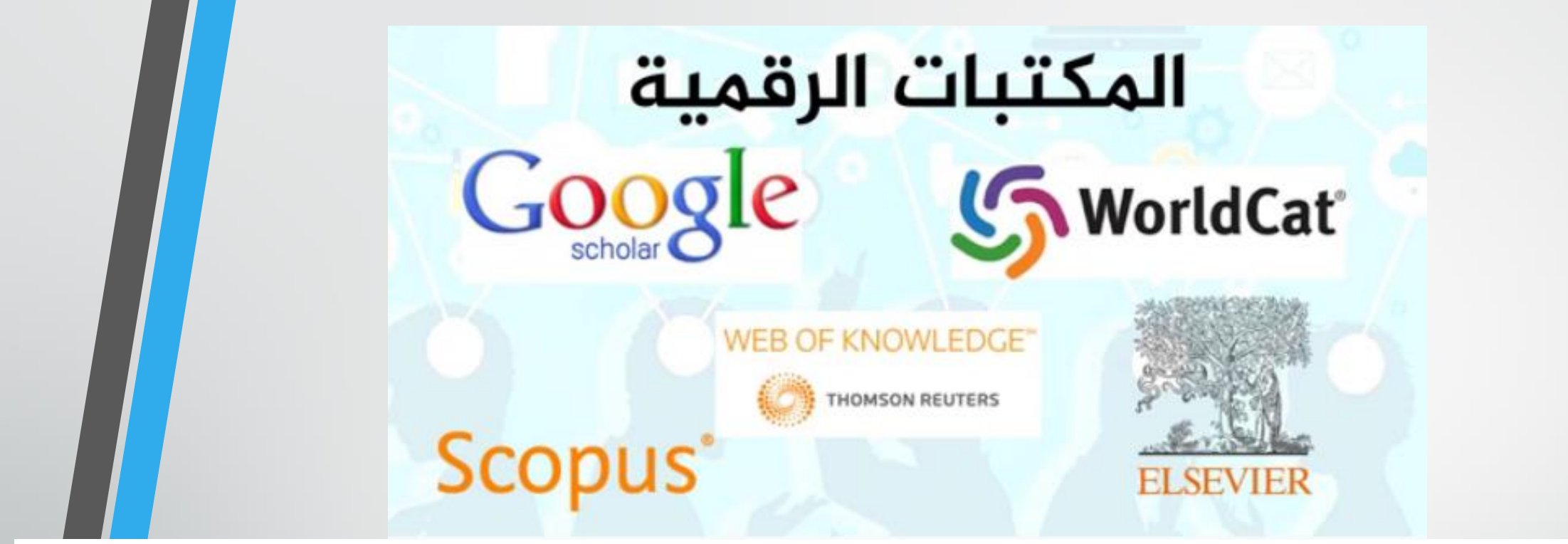

تستخدم هذه المواقع للبحث عن و إستيراد المراجع مباشرة إلى Endnote حيث من أفضل المواقع من حيث احتواءها على معلومات حول العديد و العديد من الكتب، الأوراق العلمية، الأوراق المقدمة في المؤتمرات و غيرها. لذلك، يمكن من خلال المواقع، البحث عن المراجع أو المصادر المختلفة للحصول على كافة المعلومات المتعلقة بها. إضافة إلى ما ذكر، توفر المواقع خاصية تمكن الزائر من تصدير معلومات المرجع الذي قام بالبحث عنه مباشرة إلى برنامج Endnote، و بذلك، يوفر على الباحث عناء كتابة كافة المعلومات المتعلقة بهام برنامج الى ما فكر، توفر المواقع خاصية

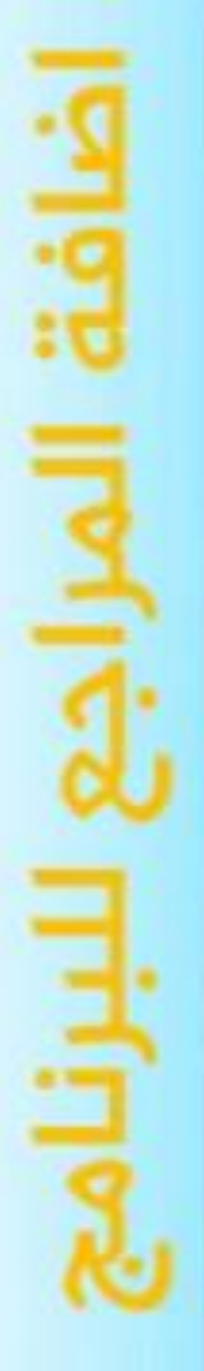

| Indiana III (Real-Ballace                                                                                                    | -                    | -     |
|----------------------------------------------------------------------------------------------------|----------------------|-------|
| In In Internet                                                                                                    | Same part lines into | 111   |
|                                                                                                    | I CONTRACTOR         | 10.00 |
| 0.0                                                                                                    |                      | <br>  |
| tationed light income once                                                                                                    |                      |       |
|                                                                                                    |                      |       |
| Autom:                                                                                                    |                      |       |
| Tene                                                                                                    |                      |       |
| Title                                                                                                    |                      |       |
| -                                                                                                    |                      |       |
| 000                                                                                                    |                      |       |
| Total and the second second seco |                      |       |
| laste                                                                                                    |                      |       |
| Trans.                                                                                                    |                      |       |
| Numb Finger                                                                                                    |                      |       |
|                                                                                                    |                      |       |
| And Local -                                                                                                    |                      |       |

يدوياً

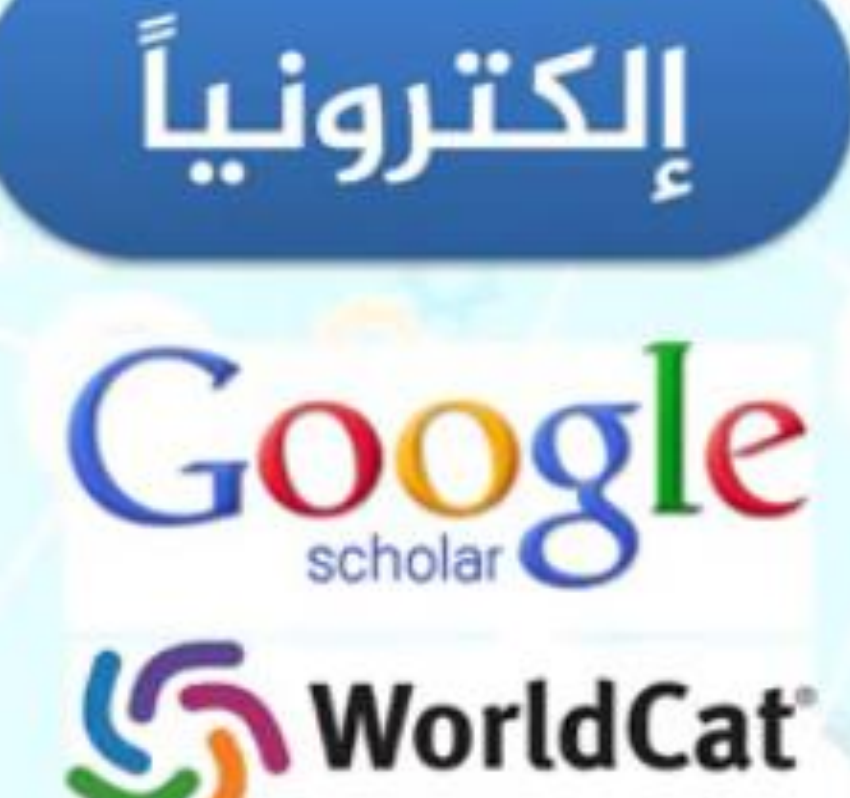

### استيراد المراجع إلى البرنامج التنظيم وإنشاء المجموعات البحث عن ملفات PDF للمراجع ادراج المراجع في برنامج MS Word تنسيق انماط المراجع

## تنظيم المراجع

# إنشاء المجلدات

# إنشاء المجموعات الذكية

# <u>A</u> اختيار الأنماط وتحريرها

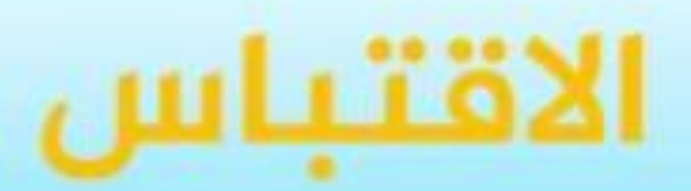

W

### ادراج المراجع في برنامج

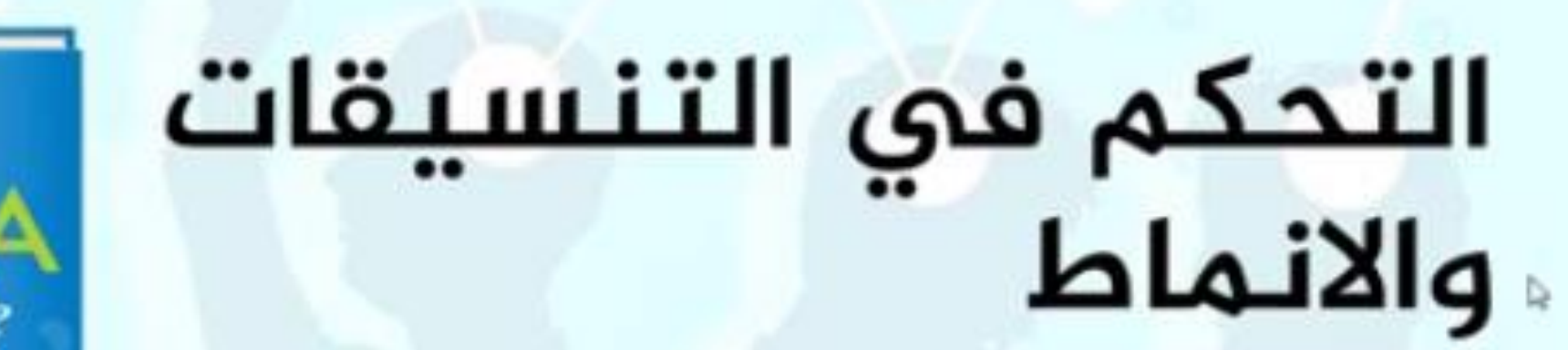

#### انشاء مكتبتك الخاصة

### إنشاء مرجع في برنامج Endnote After setup the program--- icon will appear even it will appear in Microsoft word and all Microsoft office---open the program then make new—then give your library name and---then save.

| w] 🕂               | ∃ Śヾ Ű Ŧ                                                                          |        |               |                                                  |             |                         |          |                     | Document1 - Word   |                  |  |
|--------------------|-----------------------------------------------------------------------------------|--------|---------------|--------------------------------------------------|-------------|-------------------------|----------|---------------------|--------------------|------------------|--|
| FILE               | HOME                                                                              | INSERT | DESI          | GN                                               | PAGE LAYOUT | REFERENCES              | MAILINGS | REVIEW              | VIEW               | EndNote X9       |  |
| <b>E</b><br>Insert | Image: Go to EndNote Styl   Image: Edit & Manage Citation(s) Image: Go to EndNote |        | Style:        | Vancouver 🔹                                      |             | Categorize References * |          | Hanuscript Matcher  |                    | <b>?</b><br>Help |  |
| Citation -         | Citations                                                                         |        | <b>Ľ</b> ≼ Co | onvert Citations and Bibliography - Bibliography |             |                         |          | a <del>a</del> ≞ Pr | eterences<br>Tools |                  |  |

ادراج المراجع الى المكتبة بعدة طرق

محن ایضا استیراد مراجع من المكتبات الرقمية باستخدام البرنامج نفسه من خلال ايقونة **Online search mode** ومن ثم اختيار مكتبة من القائمة المعروضة او اختيار More لتظهر لك قائمة باكثر من 400 مكتبة لتختار منها والمكتبة التي ستختارها ستضاف الى قائمة المكتبات المعروضة في Online search

ل الاستيراد من مواقع المكتبات الرقمية من داخل مواقع المكتبات نفسها من خلال خيارات متوفرة هناك مثلا من موقع الباحث العلمى (Google scholar) يتوفر خيار Import to endnote اذا لم يكن هذا الخيار متاحا فيمكن اظهاره من الاعدادات. حيث توفر المكتبات الرقمية خيارات متشابهة لذلك

Inew reference يمكن ادراج مراجع الى مكتبتك بطريقة يدوية عن طريق new reference وتأكد من ان المؤشر على قائمة All reference وتأكد من ان المؤشر على قائمة وعندها ستفتح لك قائمة تتيح لك ادخال البيانات الخاصة بالمرجع يجب اولا تحديد نوع المرجع حتى تظهر الخانات المناسبة لنوع المرجع

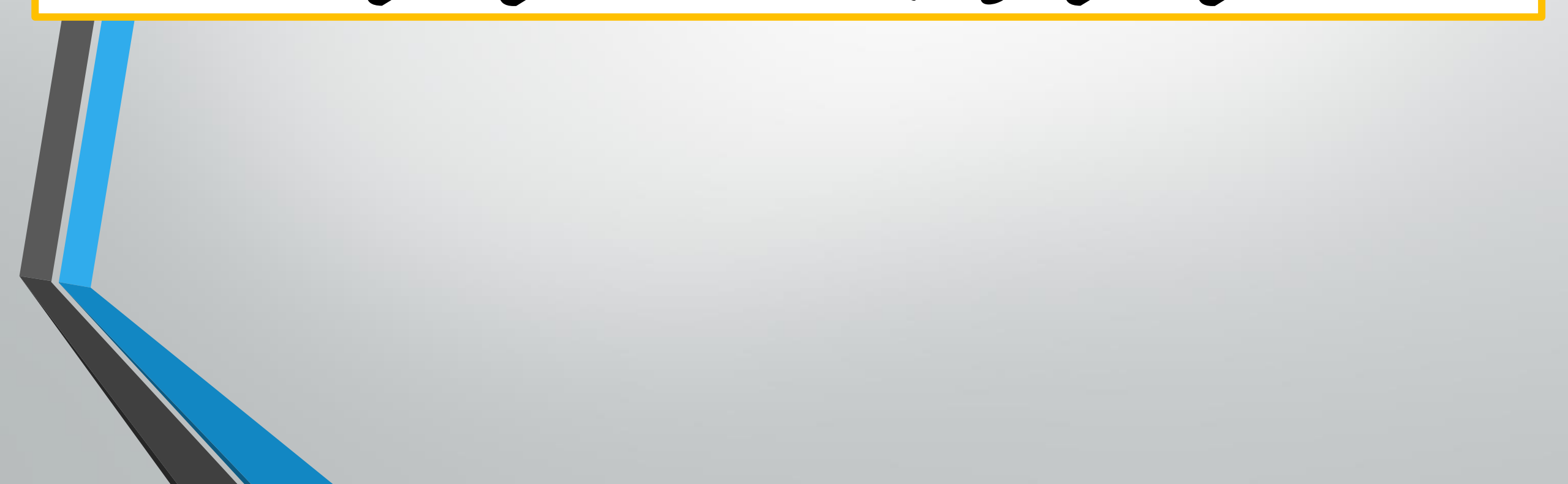

#### البحث عن ملفات النص الكاملة

يساعد البرنامج بالبحث عن ملفات pdf للمراجع الموجودة في مكتبتك من خلال خاصية البحث find full text وكما يلى 1. نقوم بتظليل المرجع او المراجع التي نريد الحصول على ملفات pdf لها ومن ثم ننقر على ايكونة find full text ثم موافق 2. بعد الانتهاء من عملية البحث ستعرض النتائج في المجلات الثلاثة بشكل Found PDF للمراجع التي عثر على ملفات لها بصيغة PDF Found URL للمراجع التي لم يعثر على ملف PDF ولكن عثر على رابط لها Not Found للمراجع التي لم يعثر لها على اي من الخيارين السابقين وبتظليل المرجع الذي تم العثور على ملف PDF له يمكننا تظليله ومن ثم النقر على ايكونة open file لفتح الملف.

تنظيم المكتبات الخاصة باستخدام المجموعات

إستخدام المجموعات لتقسيم المراجع لسهولة الرجوع إليها

إنشاء مجموعات في Endnoteبحيث يمكن تقسيم الكتب و الأوراق العلمية و غيرها إلى مجموعات في العلمية و غيرها إلى مجموعات تسبهل للباحث الرجوع إليها. مثلا، يمكن تقسيم المراجع حسبب التخصص.

امتلئت المكتبة الان بالكتب ونحتاج الى ترتيبها من خلال قائمة Group—Create group ومن ثم تسمية المجموعة الجديدة ونقل المراجع المناسبة لها من خلال تظليل المرجع وسحبه وافلاته في القائمة

يمكن انشاء مجموعة ذكية تقوم بتصنيف المراجع تلقائيا حسب معايير بحث مثل معيار السنة او المؤلف من خلال Group—Create Smart Group ومن ثم تحديد معايير البحث وبمجرد انشاء المجموعة وتسميتها سيتم نقل المراجع التي تنطبق عليها معايير البحث تلقائيا وحتى المراجع التي سيتم ادراجها مستقبلا اذا كانت تنطبق عليها معايير البحث.

### اضافة هذه المراجع في Microsoft word

يمكننا العودة من برنامج الوورد اليEndNote بالنقر على ايكونة Go to EndNote يجب تثبيت المؤشر في المكان الذي نرغب في اضافة التوثيق به ثم ننقر على ايقونة Insert Citation وستفتح نافذة تتيح كتابه كلمة بحث ليتم على اساسها ايجاد المرجع المطلوب ومن ثم اختياره. او تثبيت المؤشر في الموقع المناسب والذهاب الي البرنامج وتظليل المرجع المطلوب ومن ثم من الوورد نختار Insert selected citation حيث سوف يضاف التوثيق مباشرة.

كلا الطريقتين تؤدي الى ادراج التوثيق والمرجع في قائمة المراجع وهي اخر صفحة في الملف تغيير تنسيقات عرض قائمة المراجع عند تغيير طريقة عرض المراجع من قائمة style المنسدلة فأن طريقة التوثيق ستتغير تلقائيا كيفية تفعيل و تعطيل بعض تنسيقات قائمة المراجع. بعض التنسيقات المعروفة مثل Harvardو غيرها غالبا ما تكون مفعلة، لكن هنالك مجموعة كبيرة من التنسيقات المختلفة و التي بعضها يكون مختصا بعلم من العلوم أو اختصاص معين.

لإضافة رقم الصفحة للمرجع المضاف في الوورد نثبت المؤشر في مكان التوثيق ثم نختار ايقونة Edit & Manage Citation ونضيف رقم الصفحة في المكان المخصص ثم موافق وسيتولى البرنامج اضافتها في مكان التوثيق

بعد الانتهاء من العمل على ملف الوورد والرغبة في ارساله لمجلة مثلا للنشر او للمشرف او غيره فيجب القيام بخطوة مهمة لضمان امكانية قراءتهم للمراجع بشكل صحيح لان ملف الوورد يتعامل معها على انها كود مرتبط بالمكتبة الخاصة بك. ويتم ذلك من خلا النقر على ايقونة Convert to plain text من القائمة المنسدلة وستلاحظ تغيير شكل ظهور التوثيق. يجب ملاحظة انه يجب حفظ الملف بأسم اخر بعد عميلة التحويل هذه حتى يتسنى لك العودة الى الملف الاصلي في حالة الرغبة في التعديل.